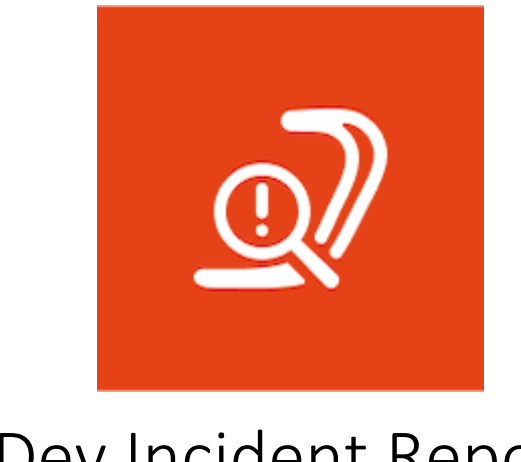

# IT-Dev Incident Reporting User Guide

## Prerequisites

- The user has the Limitless Digital Workplace for Manufacturing license steps listed in *Purchase Limitless Digital Workplace for Manufacturing license.*
- The user is a Global Administrator.

## Get Familiar with the solution

The IT-Dev Incident Reporting app is a comprehensive tool designed to streamline the process of reporting and managing incidents within Microsoft Teams. The app enables users to easily report incidents, attach relevant photos, and manage incident details efficiently. It also provides features to browse, filter, edit, and view incidents, making it an essential tool for maintaining incident records and ensuring effective incident management.

# Demo the Solution

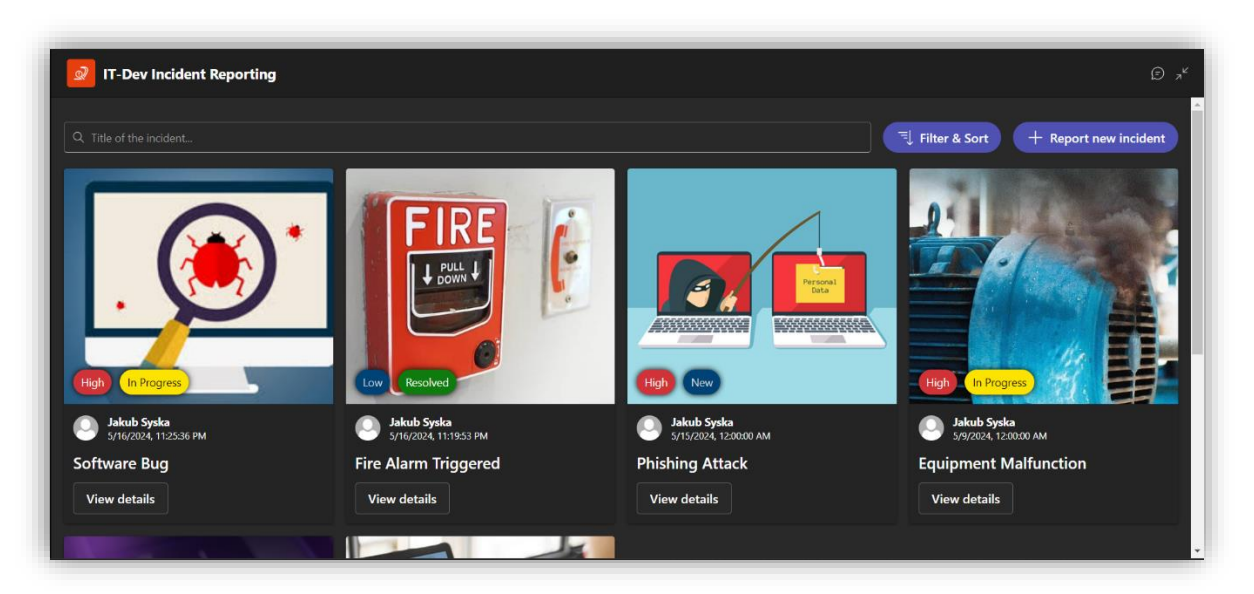

Figure 1. Main view of the app - List of reported incidents

|                       | -                                     |                                        |
|-----------------------|---------------------------------------|----------------------------------------|
| Filter & Sort Options | × Q. Title of the incident            | 🔍 Filter & Sort 🛛 🕂 Report new inciden |
| Filter<br>Date from   |                                       |                                        |
| Tue Apr 16 2024       |                                       |                                        |
| Date to               |                                       |                                        |
| Thu May 16 2024       |                                       | o -ok                                  |
| Severity              |                                       | NETWORK CES                            |
| Low                   |                                       | D OUTAGE                               |
| Status                |                                       |                                        |
| All                   |                                       |                                        |
| C                     | Low Resolved                          | Low New                                |
| Sort by               |                                       |                                        |
| Date                  | Sakub Syska<br>5/16/2024, 11:19:53 PM | 5/3/2024, 12:00:00 AM                  |
| Sort direction        | Fire Alarm Triggered                  | Network Outage                         |
| Descending            | View details                          | View details                           |
|                       |                                       |                                        |

Figure 2. Filtering and sorting incidents

| It is it is its data.       Report New Incident         The '       The '         Integration of the indexet of the indexet of the index to indexet of the index to indexet of the index to index tof index tof index tof index to index to index to index tof index t | IT-Dev Incident Reporting                                                                                                    |                                                                                                    | ی ج |
|----------------------------------------------------------------------------------------------------|----------------------------------------------------------------------------------------------------|----------------------------------------------------------------------------------------------------|-----|
| Sutur *  Packb Systa Sutur *  Resolved  Packb Sutur *  Resolved  Images  Doug the images here  Crose Suturit                                                                                                    | It is of the incident.         Image: Antiperiod antiperiod anti | Report New Incident         Tice *         Incorrections         Description *         Analysis of affected all company operations for approximately 3 hours.         Date *         Mondoy 6 2024         Date *         Mondoy 6 2024         Store *         Mondoy 6 2024         Date *         Mondoy 6 2024         Store *         Mondoy 6 2024         Date *         Mondoy 6 2024         Date *         Mondoy 6 2024         Date *         Mondoy 6 2024         Date *         Mondoy 6 2024         Date *         Mondoy 6 2024         Date *         Mondoy 6 2024         Date *         Mondoy 6 2024         Date *         Mondoy 6 2024         Date *         Date *         Date *         Date *         Date *         Date *         Date *         Date *         Date *         Date *         Date * |     |

Figure 3. Adding new incident

| Iter & Sort Options                                                                                                    |                          | Incident Details                                        |                           |                         |                |                         |  |
|----------------------------------------------------------------------------------------------------|--------------------------|---------------------------------------------------------|---------------------------|-------------------------|----------------|-------------------------|--|
| te from                                                                                                    |                          |                                                         |                           |                         |                |                         |  |
| rue Apr 16 2024                                                                                                    |                          |                                                         |                           |                         |                | 1                       |  |
| ne to<br>Thu May 16 2024                                                                                                    |                          |                                                         | 0                         |                         | 5              |                         |  |
| unality in the second second se |                          |                                                         | C C                       |                         | 3              |                         |  |
|                                                                                                    |                          |                                                         | 2                         | k ~ "                   | PA L           |                         |  |
| us                                                                                                    |                          |                                                         | $\sim$                    |                         |                | ANALASASAN REPORTEDUCER |  |
|                                                                                                    |                          |                                                         |                           |                         |                |                         |  |
|                                                                                                    | High In Progress         |                                                         |                           |                         |                | High New                |  |
|                                                                                                    | Alash Sada               |                                                         | ••                        |                         |                | a labela Surba          |  |
| əte                                                                                                    | 5/16/2024, 11:25:36 PM   | Date                                                    | Severity                  | Status                  | 100 AM         | 5/15/2024, 12:00:00 AM  |  |
| direction                                                                                                    | Software Bug             | 5/16/2024, 12:00:00 AM                                  | High                      | In Progress             | ivity Detected | Phishing Attack         |  |
| Descending                                                                                                    | View details             | Author<br>Jakub Syska<br>jstenant@jstenant.onmicrosoft. | com                       |                         |                | View details            |  |
|                                                                                                    | Contract Contract        | Title                                                   |                           |                         | 1              |                         |  |
|                                                                                                    | 011                      | Description                                             |                           |                         |                |                         |  |
|                                                                                                    | and I all the set of the | Suspicious activity was detected on o                   | ne of the company's finar | ncial systems. Logs are |                | 77                      |  |

Figure 4. Viewing incident details

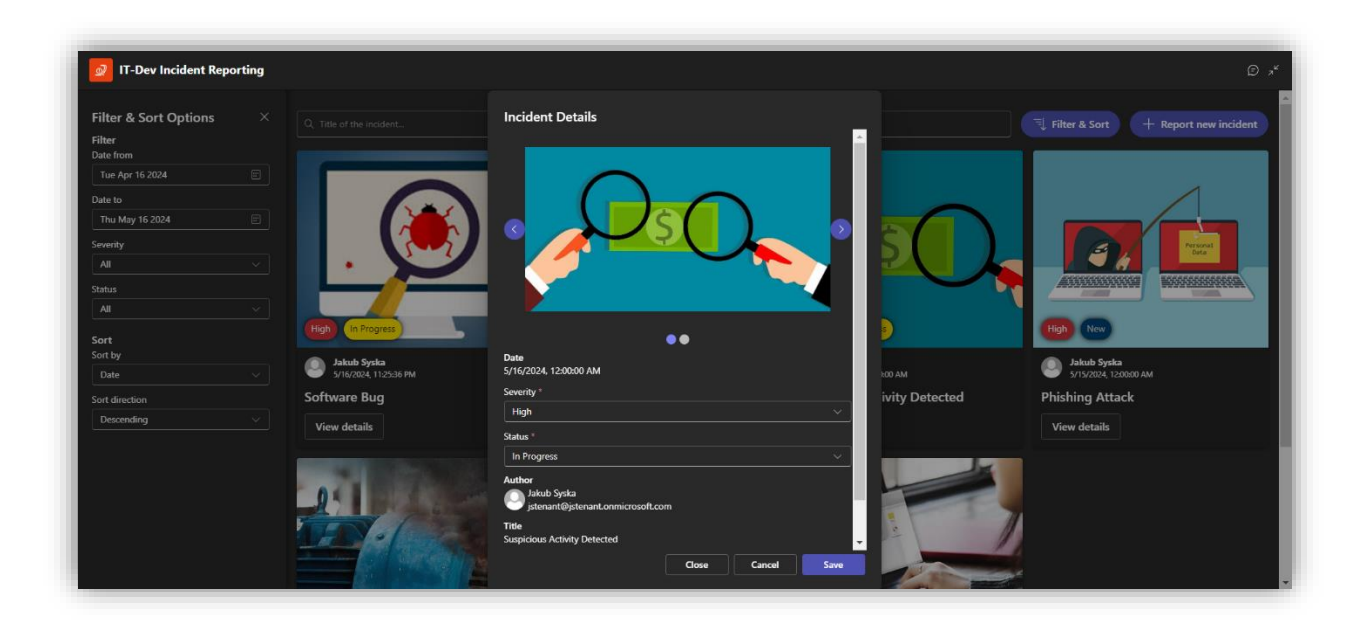

Figure 5. Editing incident

# Deploy & Adopt for IT Admins

- 1. Guidance for Configuration Steps:
  - Purchase Limitless Digital Workplace for Manufacturing license
    - o Go to Azure Marketplace or AppSource portal and buy Limitless Digital Incident Reporting
    - o Configure your subscription.
    - Accept required permissions by pressing Accept button.

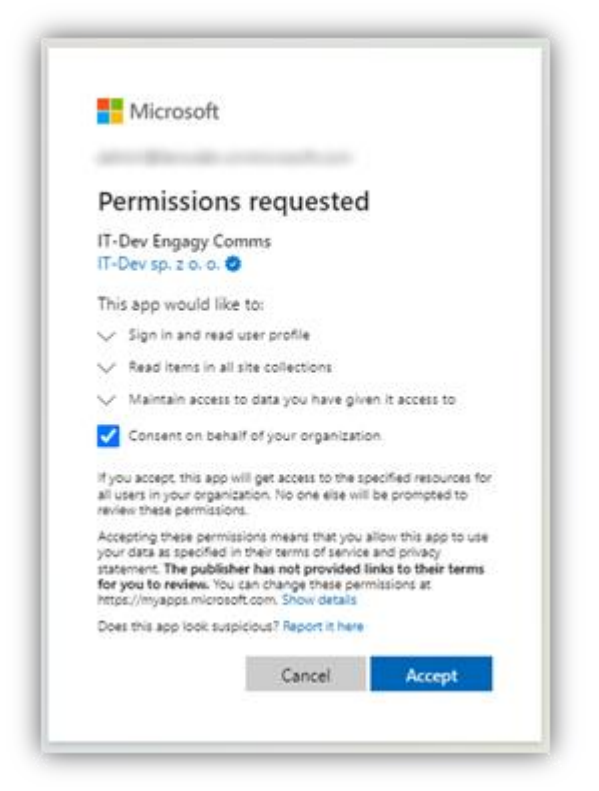

• Activate your subscription by pressing *Activate* button.

| Subscription                             |                                    |
|------------------------------------------|------------------------------------|
| <ul> <li>Customer details</li> </ul>     |                                    |
| Name                                     |                                    |
| Email                                    |                                    |
| Azure Tenant ID                          | Access an ellevine ellevine        |
| <ul> <li>Subscription details</li> </ul> |                                    |
| SaaS resource name                       |                                    |
| ID                                       | anatod* 0011 4042 4014 404340/2016 |
| Plan                                     | Bronze                             |
| Status                                   | Pending                            |
| Activate Activ                           | ration ×                           |
| Click he                                 | ere to activate subscription.      |
|                                          |                                    |

o Press Go to service button.

| Subscription                             |                                   |
|------------------------------------------|-----------------------------------|
| <ul> <li>Customer details</li> </ul>     |                                   |
| Name                                     |                                   |
| Email                                    |                                   |
| Azure Tenant ID                          | 1-0767-071-023-0103-0-030107030-0 |
| <ul> <li>Subscription details</li> </ul> |                                   |
| SaaS resource name                       |                                   |
| ID                                       |                                   |
| Plan                                     | Bronze                            |
| Status                                   | Active                            |
| Go to service S                          | ubscription activated!            |
| сі                                       | ick here to start using           |
|                                          |                                   |

o Accept required permissions by pressing Accept button.

| Permissions requested<br>Review for your organization                                                                                                    |                                                                                                    |  |  |  |  |  |
|----------------------------------------------------------------------------------------------------|----------------------------------------------------------------------------------------------------|--|--|--|--|--|
| IT-Dev Engagy Comms<br>IT-Dev sp. z o. o. 🔅                                                                                                    |                                                                                                    |  |  |  |  |  |
| This                                                                                                    | app would like to:                                                                                                    |  |  |  |  |  |
| $\sim$                                                                                                    | Read all groups                                                                                                    |  |  |  |  |  |
| $\sim$                                                                                                    | Read items in all site collections                                                                                                    |  |  |  |  |  |
| $\sim$                                                                                                    | Sign in and read user profile                                                                                                    |  |  |  |  |  |
| $\sim$                                                                                                    | Read all users' full profiles                                                                                                    |  |  |  |  |  |
| $\sim$                                                                                                    | Have full control of all site collections                                                                                                    |  |  |  |  |  |
| $\sim$                                                                                                    | Have full control of all site collections                                                                                                    |  |  |  |  |  |
| $\sim$                                                                                                    | Send a teamwork activity as the user                                                                                                    |  |  |  |  |  |
| $\sim$                                                                                                    | Read all groups                                                                                                    |  |  |  |  |  |
| $\sim$                                                                                                    | Read items in all site collections                                                                                                    |  |  |  |  |  |
| $\sim$                                                                                                    | Read all users' full profiles                                                                                                    |  |  |  |  |  |
| lf you<br>all us<br>reviev                                                                                                    | accept, this app will get access to the specified resources for<br>ers in your organization. No one else will be prompted to<br>w these permissions. |  |  |  |  |  |
| lf you<br>to yo                                                                                                    | i accept, IT-Dev Engagy Comms Service will also have access<br>ur user profile information.                                                          |  |  |  |  |  |
| Accepting these permissions means that you allow this app to use<br>your data as specified in their terms of service and privacy<br>statement. <b>The publisher has not provided links to their terms</b><br><b>for you to review</b> . You can change these permissions at<br>https://myapps.microsoft.com. Show details |                                                                                                    |  |  |  |  |  |
| Does                                                                                                    | this app look suspicious? Report it here                                                                                                    |  |  |  |  |  |
|                                                                                                    |                                                                                                    |  |  |  |  |  |

Important: After accepting the required permissions, go to Microsoft Teams admin center and distribute the app to the users.

# 2. Install prerequisite SPFx application

- Go to Engagy Comms website
- Find IT-Dev Incident Reporting app and click "+" button

| Portals          |                           |               |                 |         |                     |
|------------------|---------------------------|---------------|-----------------|---------|---------------------|
| Task dashboa 🗸 🗸 | Settings                  |               |                 |         |                     |
| Score Cards 🗸 🗸  | Applications              |               |                 |         | 🕫 Teams integration |
| 3 Settings 🗸 🗸   | Name                      | Status        | Current version | Actions | Last update date    |
|                  |                           |               |                 |         |                     |
|                  |                           |               |                 |         |                     |
|                  |                           |               |                 |         |                     |
|                  |                           |               |                 |         |                     |
|                  |                           |               |                 |         |                     |
|                  | IT-Dev Incident Reporting | Not installed | -               | +       | -                   |

- Mechanism will automatically add selected app your tenant app catalog and accept all necessary API Access permissions. It takes approximately 5 minutes to complete the operation.
- After successfully adding app, you will see your app with status: **Installed** with info about currently installed version and last update date:

| 응 Portals<br>단 Task dashboa ↔<br>달 Score Cards ↔ | Settings                  |           |                 |         |                           |
|--------------------------------------------------|---------------------------|-----------|-----------------|---------|---------------------------|
| ⊚ Settings ∨                                     | Name                      | Status    | Current version | Actions | ip Teams integration      |
|                                                  |                           |           |                 |         |                           |
|                                                  |                           |           |                 |         |                           |
|                                                  | IT-Dev Incident Reporting | Installed | 1.0.1.0         | Cû      | June 07, 2024 at 11:31 AM |
|                                                  |                           |           |                 |         |                           |

- 3. How to add the Application to Teams
- Go to you MS Teams app.
- Press the `Apps` button.
- In the app search bar write `IT-Dev Incident Reporting`.

|                              | 6                                                                                          | Q. Search                                      | ···       |
|------------------------------|--------------------------------------------------------------------------------------------|------------------------------------------------|-----------|
| ل<br>مصحر                    | Apps                                                                                       | Search results for "IT-Dev Incident Reporting" | 100000000 |
| (E)<br>Cost                  | IT-Dev Incident Reporting X                                                                | Apps (14)                                      | = Filtor  |
| 600<br>Taaris                | Apps                                                                                       | If-Dev Incident Reporting Add                  |           |
| Calendar<br>Calendar<br>Cale | Built for your organisation<br>Categories<br>Productivity                                  |                                                |           |
|                              | Utilities<br>Communication<br>Workflow & business management<br>IT/Admin<br>News & weather |                                                | *         |
| +<br>A020                    | See more<br>Industries<br>Distribution<br>Professional services<br>Sustainability          |                                                | *         |
|                              | Other                                                                                      |                                                |           |
|                              | 🛱 Manage your apps                                                                         |                                                |           |

• Press the `Add` button in the IT-Dev Incident Register app tile.

|                                                                                                    | 16                                                                                                    | Q, Search                                      |          |
|----------------------------------------------------------------------------------------------------|----------------------------------------------------------------------------------------------------|------------------------------------------------|----------|
| Q.<br>Activity                                                                                                    | Apps                                                                                                    | Search results for "IT-Dev Incident Reporting" |          |
| (i)<br>0 %                                                                                                    | IT-Dev Incident Reporting $\qquad \qquad \qquad \qquad \qquad \qquad \qquad \qquad \qquad \qquad \qquad \qquad \qquad \qquad \qquad \qquad \qquad \qquad \qquad$                                                | Apps (14)                                      | = Filter |
| tên<br>Tearra                                                                                                    | 🗄 Apps                                                                                                    | Tr-Dev Insident Reporting     Add     Add      | 100      |
| Carroson<br>Carlo<br>Carlo<br>Car | Ruit for your organisation<br>Catigories<br>Productionly<br>Utaties<br>Communication<br>Workflow Submens management<br>If/Amini<br>News Submens<br>Submens<br>Distributional services<br>Sustamability<br>Other |                                                | -1       |
|                                                                                                    | 👰 Manage your agos                                                                                                    |                                                |          |

• Press the `Add to a team` button.

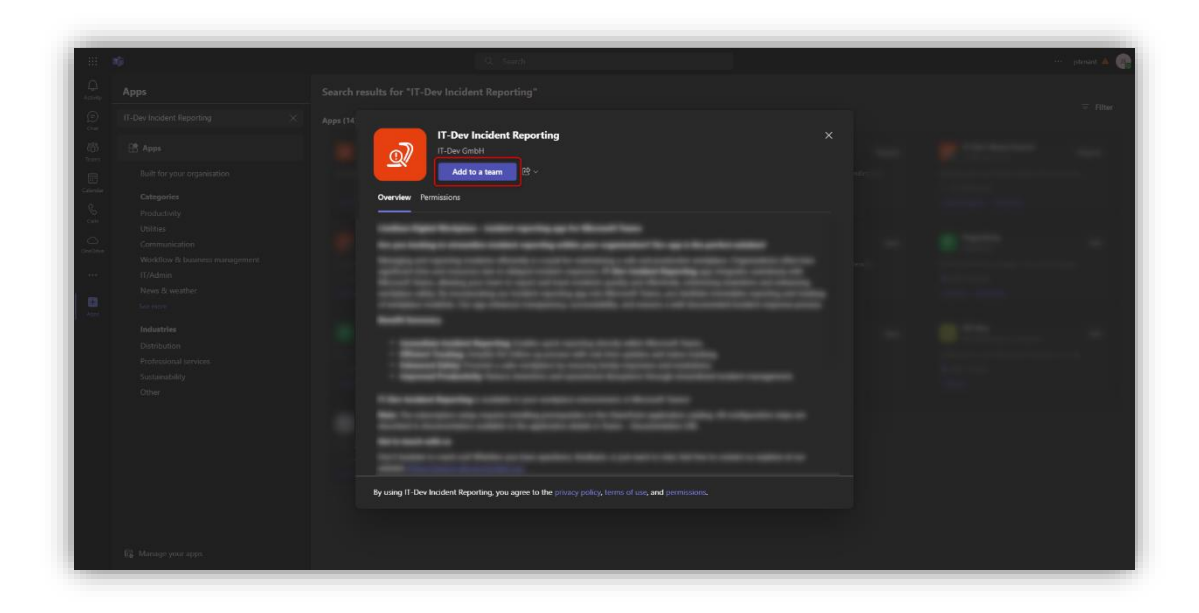

#### How to Use Guide for End Users

- 1. Access Microsoft Teams: Open the Microsoft Teams App on your device
- 2. Search for the app:
  - On the desktop or browser version, click the "..." (More apps) button below the message box.
  - On the mobile version, tap the "+" button on the left side of the message box.
- 3. Choose Incident Reporting app from the list of available apps

#### 4. Report an Incident:

- Click or tap the button to open the incident reporting form.
- Fill out the form with the incident's title, description, date, severity, and status, and attach any relevant photos.

#### 5. Browse and Manage Incidents:

- View the list of reported incidents on the main grid.
- Use the available filtering and sorting options to organize the incidents as needed.

#### 6. View and Edit Incident Details:

- Click or tap the 'details' button on an incident card to see more information.
- If you are a team owner or the author of the incident, you can edit its status and severity.

#### How to Get Support

For support with the IT-Dev Incident Reporting app: Email: <u>biuro@it-dev.pl</u> Phone: +48717234904